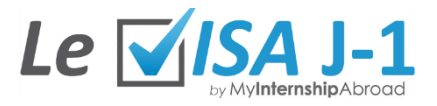

# **Guide : Paiement des frais de SEVIS**

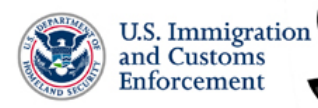

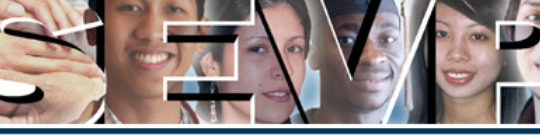

Student and Exchange Visitor Program: SEVIS I-901 Fee OMB 1653-0034 (Expires 3/31/2015)

#### ....

| lomo                                                                       | Welcome                                                                                                    |  |
|----------------------------------------------------------------------------|----------------------------------------------------------------------------------------------------|--|
| lein                                                                       | Welcome to the Student and Exchange Visitor Program (SEVP)<br>SEVIS I-901 Fee processing website.                                                                                                    |  |
| <u>EVIS Main Page</u>                                                      | This site provides automated capabilities that support the payment of the fee for F-1, F-3, M-1, M-3, and J-1 Non-immigrants required and authorized by Public Law 104-208, Subtitle D, Section 641. Please continue to read below.   |  |
| <u>submit Form I-901</u><br>nd Fee Payment                                 | Please visit the <b>Recent News and Updates</b> page for up to date information on changes to the I-901 payment process.                                                                                                    |  |
|                                                                            | Notice of OMB 1653-0034 Expiration                                                                                                    |  |
| <u>Check I-901 Status /</u><br><u>Print Payment</u><br><u>Confirmation</u> | The OMB number on your receipt shows an expiration date of January 31, 2015. This date does NOT affect your I-901 payment receipt nor does it mean your fee will expire on January 31, 2015. It is for government, internal use only. |  |
| Recent News and<br>Ipdates                                                 | To complete and submit a new SEVIS Form I-901 and pay the I-901 Fee, click the Submit Form I-901 and Fee Payment button.                                                                                                    |  |
| <u>Contact Us</u>                                                          | To check the status of your Form I-901 or I-901 Fee payment, click the Check<br>I-901 Status / Print Payment Confirmation button.                                                                                                    |  |

Call DHS: (US)1-703-603-3400 Check I-901 Status / Print Payment Confirmation

## **ETAPE 1** :

Connectez-vous sur le site du gouvernement américain ici :

https://www.fmjfee.com

Cliquez sur "Submit Form L-901 and Fee Payment"

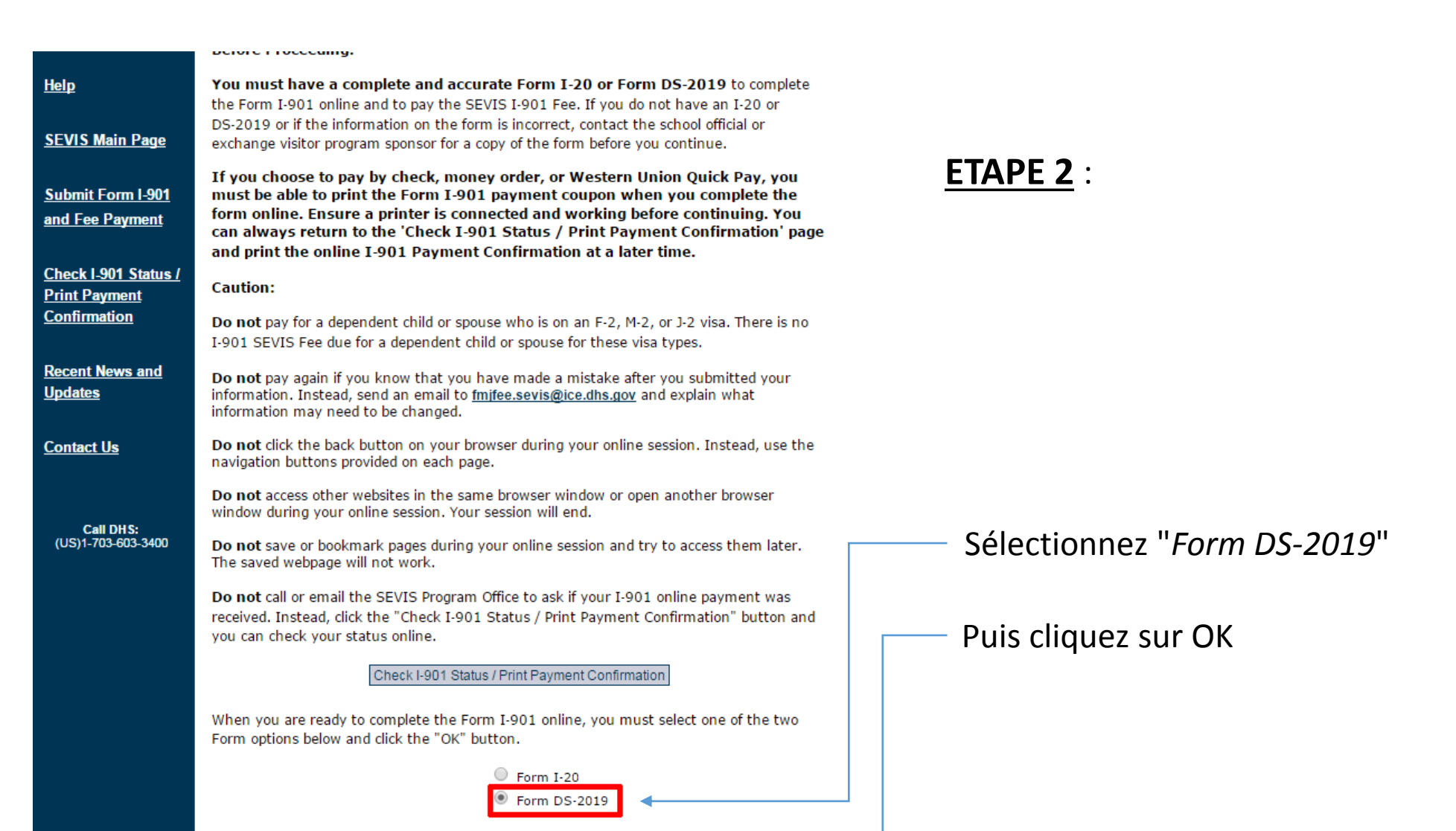

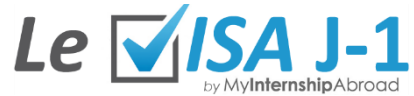

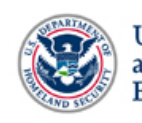

Home

Help

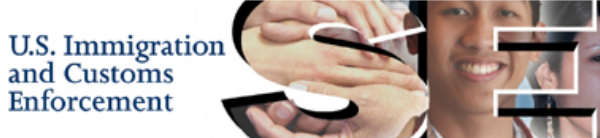

Student and Exchange Visitor Program: SEVIS I-901 Fee OMB 1653-0034 (Expires 3/31/2015)

MM

MM

MOIS

Clear Form

DD

DD

JOUR

Start Over

#### Applicant Validation Do not pay for a dependent child or spouse who is on an F-2, M-2, or J-2 visa. There is no I-901 SEVIS fee due for a dependent child or spouse for these visa types. Do not pay again if you know that you have made a mistake after you submitted your information. Please send an email to fmifee.sevis@ice.dhs.gov and explain what information may need to be changed. Do not call or email the SEVIS Program Office to ask if your I-901 online payment was received. Please click here and you can check your status online. Applicant Validation Information \* Indicates that the information is required

Last Name:\* (Surname/Family Name)

Middle Name:

DS-2019.

number after the letter "N". Date of Birth:\*

Enter your date of birth in MM/DD/YYYY

format as listed in Section 1 of your Form

Ente

First Name: (Given)

Recent News and Updates

SEVIS Main Page

Submit Form I-901

and Fee Payment

Check I-901 Status / Print Payment

Confirmation

Contact Us

Call DHS: (US)1-703-603-3400 Enter your full name exactly as it appears on your Form DS-2019. NOM DE FAMILLE PRENOM 2e PRENOMS SEVIS Identification Number:\* N XXXXXXXXXXX Enter the SEVIS Identification number listed on the top right of your Form DS-2019 (above the bar code) beginning with the

YYYY

ANNEE

/ YYYY

**ETAPE 3 :** 

Indiquez précisément ce qui figure sur votre passeport. N'oubliez pas vos éventuels 2es, 3es prénoms.

Votre numéro de SEVIS se trouve dans l'email d'acceptation du sponsor.

Mettez votre date de naissance au format américain (MM/JJ/AAAA)

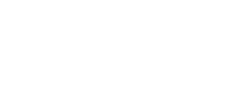

Le '

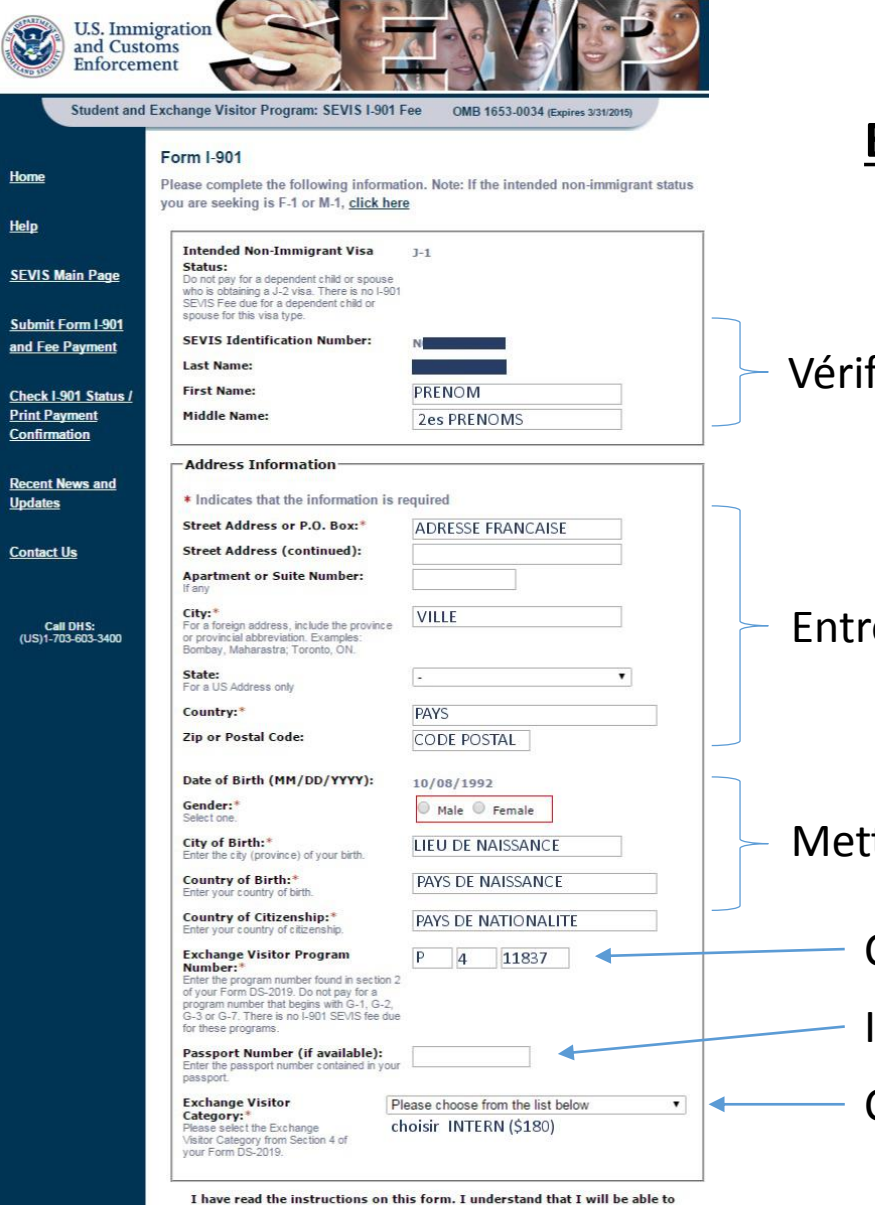

I have read the instructions on this form. I understand that I will be able to print a payment confirmation. I understand that this payment confirmation is an important document for this NON-REFUNDABLE fee. It may be needed when applying for a non-immigrant visa, admission at any United States port of entry, change of status, or other United States immigration benefits.

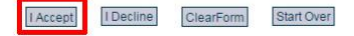

### **ETAPE 4** :

Vérifiez les informations indiquées

Entrez votre adresse postale française

Mettez ce qui est indiqué <u>précisément</u> sur votre passeport

Code du programme J-1 intern : P-4-11837

Il n'est pas nécessaire de renseigner votre n° de passeport.

Choisissez la catégorie « INTERN (\$180) »

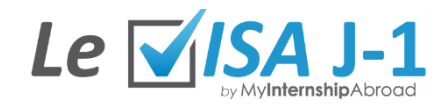

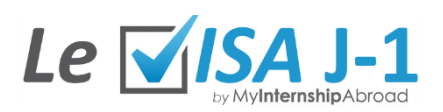

|                                 | Form Verification                                                                    |                           |
|---------------------------------|--------------------------------------------------------------------------------------|---------------------------|
| <u>tome</u>                     | Is this information correct? If not, please <u>click here to correct your form</u> . |                           |
| Jole                            | Intended Non-Immigrant Status: J-1                                                   |                           |
| <u>1eip</u>                     | N.                                                                                   |                           |
| SEVIS Main Dago                 | Name                                                                                 |                           |
| SEVIS Maill Page                | Last (Surname/Family Name):                                                          |                           |
| Submit Form L 901               | First (Given):                                                                       |                           |
| and Fee Payment                 |                                                                                      |                           |
| <u> </u>                        | Address                                                                              |                           |
| Check I-901 Status              | Street Address or P.O. Box:                                                          |                           |
| Print Payment                   | City:                                                                                |                           |
| Confirmation                    | Country:                                                                             |                           |
|                                 | Zip or Postal Code:                                                                  |                           |
| Recent News and                 |                                                                                      |                           |
| <u>Jpdates</u>                  | Student Profile Information                                                          | verifiez les informations |
|                                 | Date of Birth (MM/DD/YYYY):                                                          |                           |
| Contact Us                      | Gender:                                                                              |                           |
|                                 | City of Birth:                                                                       |                           |
|                                 | Country of Birth:                                                                    |                           |
| Call DHS:<br>(US)1-703-603-3400 | Country of Citizenship:                                                              |                           |
|                                 | Exchange Visitor Program Number: P411837                                             |                           |
|                                 | SEVIS Identification Number: N                                                       |                           |
|                                 | Exchange Visitor Category: INTERN                                                    |                           |
|                                 | Amount Due: \$180,00                                                                 |                           |

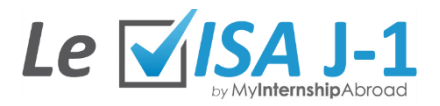

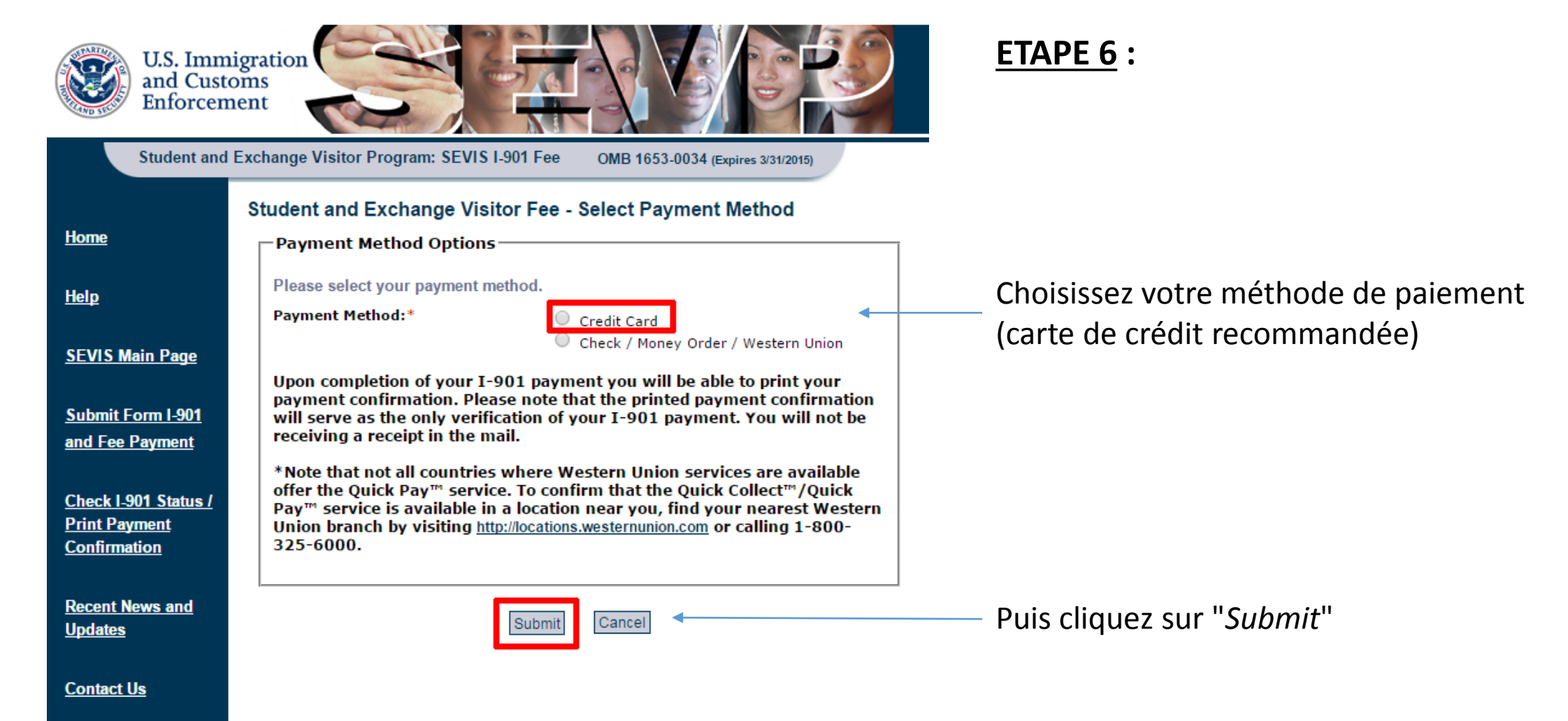

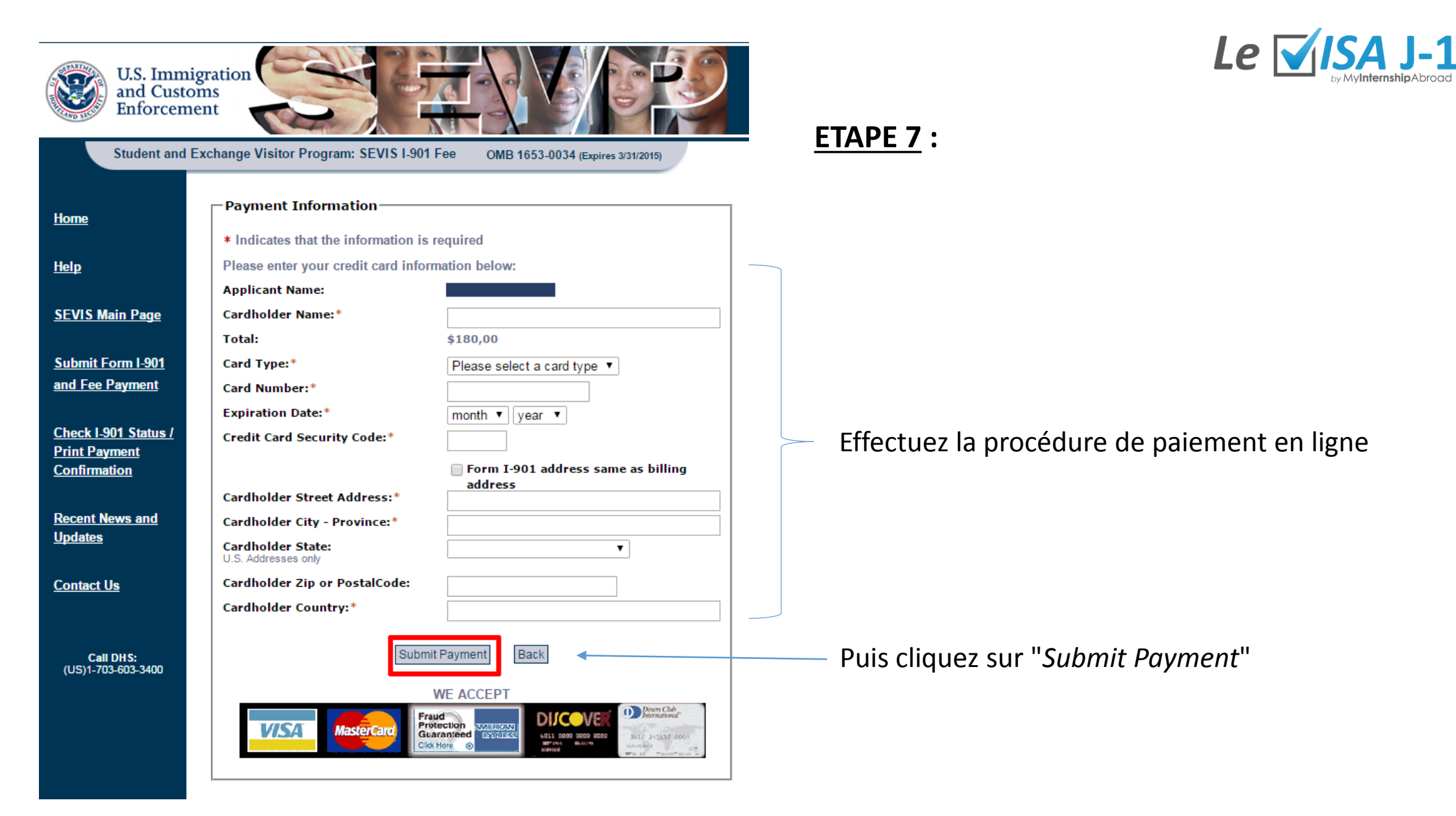

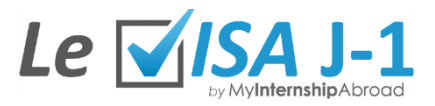

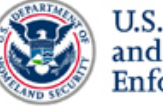

Home

<u>Help</u>

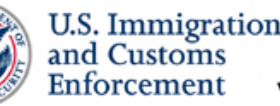

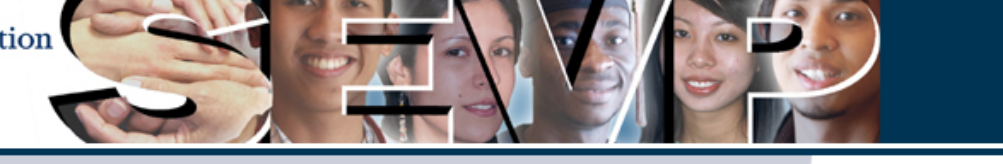

Student and Exchange Visitor Program: SEVIS I-901 Fee OMB 1653-0034 (Expires 3/31/2015)

#### Confirmation

Please print the Payment Confirmation for your records.

Print Payment Confirmation

**ETAPE 8** :

Reference the confirmation number on all inquiries related to your I-901 status. You may be required to produce your payment confirmation for your visa issuance, admission to any United States port of entry, for any change of non-immigrant status, or other United States immigration benefits. SEVIS Main Page When you go to the Consulate for your visa, you should bring your payment

confirmation to prove you have paid the SEVIS Fee. This transaction will appear on your credit card bill as "US STUDENT & EV 1901 FEE 800-375-5283 VT"

**Payment Confirmation Number:** 

Thank you for submitting your I-901 payment, to print your payment confirmation, click Check I-901 Status / on "Print Payment Confirmation"

> THIS ELECTRONIC RECEIPT SHALL BE USED AS EVIDENCE OF PAYMENT.

Updates

Submit Form I-901

and Fee Payment

Print Payment Confirmation

Recent News and

Return to the Welcome Page

Submit Another I-901 Application

Enregistrez et imprimez votre confirmation de paiement. Elle vous sera demandée lors de votre rendez-vous à l'ambassade.

Contact Us